## IOS(iPhone, iPad, or iPod touch)

- 1. 설정>Wi-Fi로 이동하세요.
- 2. DU\_wifi를 선택 후 연결을 클릭하세요.
- 3. 포털시스템 ID와 비밀번호를 입력하세요.
- 5. 인증서 프롬프트가 표시되면 "신뢰"를 선택하세요.